## ANEXOS.

## ANEXO. A: Datos oficiales del Afluente del alcantarillado de Yunchará.

| STATE Zor                                                                                 | LABORATORIO D<br>DE AGUAS<br>na: San Luis Telef: 66-30  | E CONTROL DE CALIDAD<br>S "COSAALT" R.L.<br>1994 - Email: lab_cosaalt@yahoo.as |                   |
|-------------------------------------------------------------------------------------------|---------------------------------------------------------|--------------------------------------------------------------------------------|-------------------|
| 1                                                                                         | INFORME DE ENSA                                         | YO DE ANALISIS DE AGUA                                                         |                   |
|                                                                                           |                                                         |                                                                                |                   |
| Solicitante: Ing                                                                          | Gonzalo Ortega                                          | Nº Análisis:                                                                   | AR-10/21          |
| Lugar: In                                                                                 | greso Planta PTAR Y                                     | runchara Muestra Nº                                                            | 1                 |
| Fuente: Afl                                                                               | luente                                                  |                                                                                |                   |
| Muestreador: In                                                                           | g. Enrique Ayarde                                       | 11.11.22 am                                                                    |                   |
| Fecha y Hora de M                                                                         | fuestreo: 04/05/202                                     | 1 11:32 am.                                                                    |                   |
| Fecha y Hora Rec                                                                          | epción de Muestra:                                      | 04/03/2021 115. 15:30 0.11.                                                    |                   |
| PARAMETROS                                                                                | Unidad                                                  | Método                                                                         | Resultado         |
| Coliformes Totale                                                                         | s NMP/100 ml                                            | Tubos multiples                                                                | 4,30E+07          |
| Coliformes Fecale                                                                         | s NMP/100 ml                                            | Tubos multiples                                                                | 4,30E+07          |
| DBO5                                                                                      | mg/l                                                    | Electrodo Selectivo -Oxidimetro                                                | 250,00            |
| DQO                                                                                       | mg/l                                                    | Oxidación -Reflujo Cerrado                                                     | 549,02            |
| Sol. Suspendidos                                                                          | Totales mg/l                                            | Gravimétrico                                                                   |                   |
| Observaciones.Los<br>Autoritados<br>ANALISTA                                              | s resultados obtenidos                                  | corresponden a la muestra recibi<br>p<br>JEFE OPTO.                            | da en laboratorio |
| A Leticia Canà de Amador<br>R.N. 11 892<br>Icrobiología de Aguas<br>Icrobiología de Aguas | MSc. Ing. Flor Connel S<br>R.N.I. 18,982<br>COSAALT R.L | andread SITE and                                                               |                   |

## ANEXO. A: Demostración y validez de la página web con datos de la comunidad de Yunchará.

Para hacer uso de la página web se debe registrase con datos básicos como el nombre, apellido y contraseña. Esto para tener un dominio propio y así guardar y revisar trabajos anteriores.

| Registrarse                                                                        |                                                             |
|------------------------------------------------------------------------------------|-------------------------------------------------------------|
| Crear una cuenta<br>Nontre<br>Aire<br>Corro<br>derres Bigmalacon<br>Contravela<br> |                                                             |
|                                                                                    | Activar Windows<br>Ve « Cerliguración para activar Windows. |

| Iniciar sesión en tu cuenta<br>Correo<br>aleoroja/@gmai.com<br>Contrasela<br><br>Cividarse la contrase/la7 |
|----------------------------------------------------------------------------------------------------|
| Correo<br>alernijan@ymal.com<br>Contrasela<br><br>Cividaste ta contrasela?                                 |
| Contraseña<br><br>Olvidaste tu contraseña?<br>Inicias Sesion                                               |
| Ofvidaste tu contrasenar<br>Iniciae Saelon                                                                 |
| No tanas una nuestra? Basoletrata                                                                          |

Una vez iniciado sesión, nos lleva a la pantalla inicial donde nos da la bienvenida y podemos ver los apartados con los que cuenta la página, así mismo ya podemos empezar con la selección.

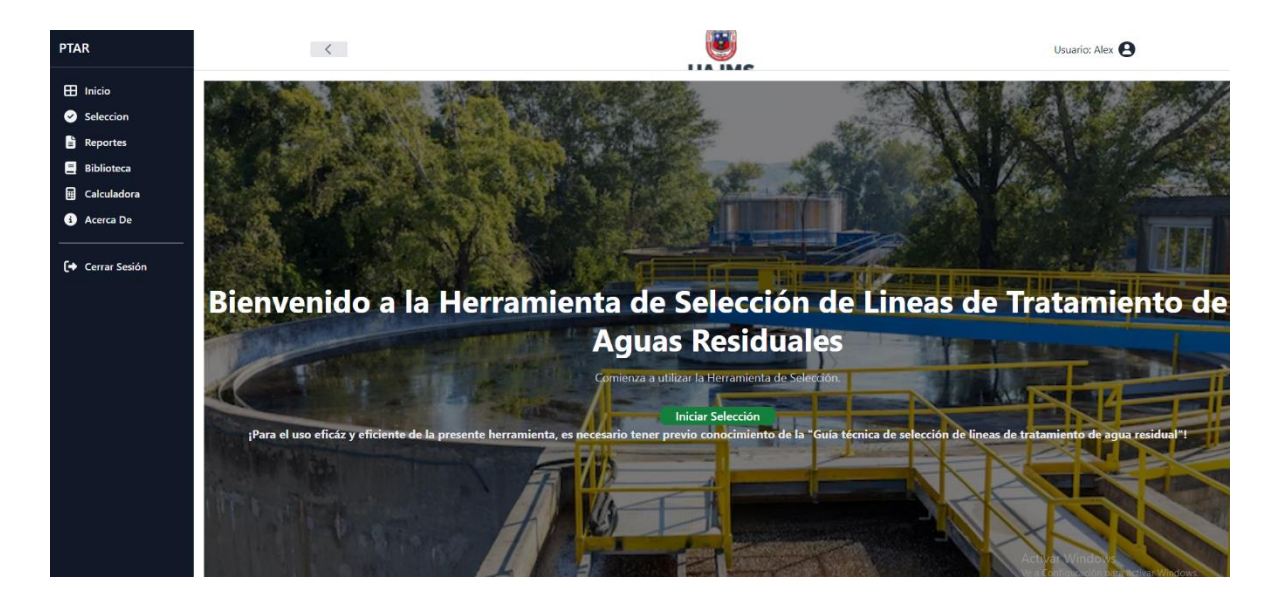

Cuando empezamos con la selección, rápidamente empezamos con el primer punto que es **Conocimiento Técnico**, donde tenemos un listado de todas las líneas de tratamiento que nos presenta la guía.

| PTAR                                                            |                              | < <b>W</b>                                                                                                    |                                              | Usuario: Alex                       |
|-----------------------------------------------------------------|------------------------------|----------------------------------------------------------------------------------------------------|----------------------------------------------|-------------------------------------|
| <ul> <li>Inicio</li> <li>Seleccion</li> <li>Reportes</li> </ul> | 1<br>CONOCIMIENTO<br>TÉCNICO | 2<br>ESTUDIOS<br>PREVIOS<br>RELECCON<br>1<br>1<br>1<br>1<br>1<br>1<br>1<br>1<br>1<br>1<br>1<br>1<br>1<br>1<br>1<br>1<br>1<br>1<br>1                                                                        | 7<br>VALORACION DE CADA<br>ALTERNATIVA       | 8 9<br>MATRIZ DE<br>DECISIÓN FINAL  |
| <ul> <li>Biblioteca</li> <li>Calculadora</li> </ul>             | LÍNEA<br>Línea 1             | DESCRIPCIÓN<br>Pretratamiento + Tanques Imhoff + Filtros Anaerobios de Flujo Ascendente + Lagunas Facultativas                                                                                             | LÍNEA AGUA<br>TI + FAFA + LAG FAC            | LÍNEA DE LODOS                      |
| <ul> <li>Acerca De</li> <li>Cerrar Sesión</li> </ul>            | Línea 2<br>Línea 3           | Pretratamiento + Reactores Anaerobios de Flujo Ascendente + Lagunas Facultativas<br>Pretratamiento + Lagunas Anaerobias + Lagunas Facultativas                                                             | RAFA + LAG FAC                               | LS                                  |
|                                                                 | Línea 4.1<br>Línea 4.2       | Pretratamiento + Tanques Imhoff + Humedales Artificiales de Flujo Superficial Horizontal Pretratamiento + Tanques Imhoff + Humedales Artificiales de Flujo Superficial Vertical                            | TI + HUM (Horizontal)<br>TI + HUM (Vertical) | LS                                  |
|                                                                 | Línea 5                      | Pretratamiento + Lombrifiltros                                                                                                    | LOMB                                         |                                     |
|                                                                 | Línea 6.1                    | Pretratamiento + Tanques Imhoff + Filtros Percoladores + Sedimentadores Secundarios                                                                                                    | TI + FP                                      | LS                                  |
|                                                                 | Linea 6.2<br>Línea 6.3       | Pretratamiento + Sedimentadores Primanos + Filtros Percoladores + Sedimentadores Secundarios Pretratamiento + Reactores Anaerobios de Flujo Ascendente + Filtros Percoladores + Sedimentadores Secundarios | RAFA + FP                                    | LS                                  |
|                                                                 | Línea 7.1                    | Pretratamiento + Tanques Imhoff + Contactores Biológicos Rotativos + Sedimentadores Secundarios                                                                                                    | TI + CBR                                     | LS                                  |
|                                                                 | Línea 7.2                    | Pretratamiento + Sedimentadores Primarios + Contactores Biológicos Rotativos + Sedimentadores Secundarios                                                                                                  | SED PRIM + CBR                               | DIGESTIÓN A Tª AMBIENTE + LS        |
|                                                                 | Línea 7.3                    | Pretratamiento + Reactores Anaerobios de Flujo Ascendente + Contactores Biológicos Rotativos + Sedimentadores Secundarios                                                                                  | RAFA + CBR                                   | LS                                  |
|                                                                 | Línea 8.1                    | Pretratamiento + Ainaciones Estendidas + Sedimentadores Secundarios<br>Copyright © 2024                                                                                                    | AE Ve a 0                                    | Configuración para activar Windows. |

Después se pasa al punto 2 donde empezamos con los datos importantes que solicita la guía, en este caso utilizamos la población de 5853 habitantes que ya se calculó en el capítulo 4.

| PTAR             |                                                                                                    | <                                                                                                    |                                                                                                    |                                                                   |                               |                                                                                                    |                          | Usuario: Alex 😫                               |                    |
|------------------|----------------------------------------------------------------------------------------------------|----------------------------------------------------------------------------------------------------|----------------------------------------------------------------------------------------------------|-------------------------------------------------------------------|-------------------------------|----------------------------------------------------------------------------------------------------|--------------------------|-----------------------------------------------|--------------------|
| 🖽 Inicio         |                                                                                                    |                                                                                                    |                                                                                                    |                                                                   |                               |                                                                                                    |                          |                                               |                    |
| Seleccion        | 1                                                                                                    | 2                                                                                                    | 3                                                                                                    | 4                                                                 | 5<br>ELIMINACIÓN DE           |                                                                                                    |                          | 8                                             | 9                  |
| Reportes         | TÉCNICO                                                                                                    | PREVIOS                                                                                                    | SELECCIÓN                                                                                             | LIMITANTES                                                        | TRATAMIENTOS                  | SELECCIÓN                                                                                                    | ALTERNATIVA              | DA                                            | FINAL              |
| Biblioteca       | Selección y Dimensio                                                                                                    | namiento de la Lín                                                                                                    | ea de Tratamie                                                                                        | nto                                                               |                               |                                                                                                    |                          |                                               |                    |
| Calculadora      | La selección v dimension                                                                                                    | namiento de la Línea                                                                                                    | de Tratamiento d                                                                                      | ue meior se adecúe                                                | a las condiciones locales d   | el entorno y a las características de las a                                                                                                    | guas a tratar, requiere  | de la recolección de infor                    | mación sobre los   |
| Acerca De        | factores que condicionar                                                                                                    | n e influyen en el dese                                                                                                    | empeño de la PTA                                                                                      | R. Los factores que n                                             | nínimamente deben conside     | arse se detallan en el Capítulo 4 de la Gui                                                                                                    | a, y se indican a contin | uación:                                       |                    |
| [→ Cerrar Sesión | 2.1. Normas Técnicas<br>Tanto la selección de la L<br>de la Guía.                                                                            | Existentes<br>Línea de Tratamiento,                                                                                                    | como la redacció                                                                                      | n del proyecto de la                                              | PTAR, deben realizarse resp   | etando la normativa técnica aplicable de r                                                                                                    | nuestro medio, la mism   | a se encuentra detallada e                    | en el apartado 4.1 |
|                  | 2.2. Información de C<br>De forma previa al inicio<br>considerar:<br>- Autorizaciones nece<br>- Autorizaciones y no<br>- El proyecto debe en | Carácter Administra<br>o de la redacción del p<br>esarias para la constru<br>esarias para la operacio<br>rmas de calidad sobre<br>nmarcarse en la Planifi | tivo<br>proyecto de la PT.<br>icción<br>ión de las instalaci<br>e los vertidos<br>icación Sectorial y | AR, se debe recopila<br>ones de tratamiento<br>/o Planes Maestros | r toda la información de car  | ácter administrativo y legal, que pueda c                                                                                                    | ondicionar la ejecuciór  | de las obras. De forma re                     | ferencial se debe  |
|                  | 2.3. Población servida<br>La Población Servida hac                                                                                           | a y población horizo<br>ce referencia al número                                                                                                    | onte del proyec<br>o de habitantes d                                                                  | to<br>entro del área de ser                                       | vicio de la PTAR, la misma de | ebe determinarse a través de los censos o                                                                                                    | ficiales y/o estudio soc | oeconómico.                                   |                    |
|                  | La Población Horizonte<br>acuerdo a los métodos e                                                                                            | del proyecto que hao<br>establecidos en la norm                                                                                                    | e referencia al nú<br>ma NB 688.                                                                      | mero de habitantes                                                | dentro del área de servicio   | de la PTAR para el periodo de diseño de                                                                                                    | e la PTAR, debe detern   | ninarse en base a la pobla                    | ción servida y de  |
|                  | Población Horizonte d                                                                                                    | del Proyecto:                                                                                                    | 5853                                                                                                  | hab.                                                              |                               |                                                                                                    |                          |                                               |                    |
|                  | Nota: El rango de aplicad                                                                                                    | ción de la herramienta                                                                                                    | es de 1,000 a 50,                                                                                     | 000 habitantes.                                                   |                               |                                                                                                    |                          |                                               |                    |
|                  | 2.4. Instalaciones Exis                                                                                                    | stentes de Abasteci                                                                                                    | miento, Alcanta                                                                                       | arillado y Tratamie<br>temas de abastecim                         | ento de Aguas Residuales      | ntarillado sanitario existentes en la zona d                                                                                                    | el provecto.             |                                               |                    |
|                  | De manera referencial pa                                                                                                    | ara el Sistema de Alca                                                                                                    | ntarillado Sanitari                                                                                   | o se debe recabar la                                              | siquiente información:        | Summer of the 2011 of 2011 of | a proyecto.              |                                               |                    |
|                  | - Tipo de alcantarillac                                                                                                    | do existente (Unitario                                                                                                    | o Combinado)                                                                                          |                                                                   | 9                             |                                                                                                    |                          | Activar Windows<br>Ve a Configuración para ac | tivar Windows.     |
|                  |                                                                                                    |                                                                                                    |                                                                                                    |                                                                   |                               | Copyright © 2024                                                                                                    |                          |                                               |                    |

Por consiguiente, la página nos pide 2 datos importantes, el presupuesto y el área donde deseamos emplear la PTAR, si bien para tener una selección de manera precisa es necesario los 2 datos, no es obligatorio llenarlos.

Para el ejemplo práctico se desconoce el prepuesto, pero si se tiene un terreno disponible, el cual tiene un área de 2740 m2.

| PTAR                                                                                | K Usuario: Alex 😝                                                                                                    |
|-------------------------------------------------------------------------------------|----------------------------------------------------------------------------------------------------|
| <ul> <li>Inicio</li> <li>Seleccion</li> <li>Reportes</li> <li>Biblioteca</li> </ul> | - Parcenage de consector de las volencias existentes e las reto de aucantantiago     - Estado de la red de alcantarillado, materiales empleados y su antigüedad     - Volumen de infilizaciones a la red     - Conexiones eradas que pueda presentar el alcantarillado     - Estaciones de bombeo     - Planos de la infrestructura existente (redes, conexiones domiciliarías, estaciones de bombeo, etc)     25. Gestión de los sistentes de abastecimiento y saneamiento                                                                                                    |
| E Calculadora                                                                       | con la finalidad de asegurar la sostenibilidad e la PTAR e la la largo de su vida útil, el proyecto debe contar con la siguiente información:                                                                                                    |
| Acerca De     Carrar Sación                                                         | <ul> <li>Costos de construcción y de operación y mantenimiento de la línea de tratamiento seleccionada.</li> <li>Establecer tarifas/subvenciones que permitan financiar los costos</li> <li>La forma de gestión de los subproductos generados en la PTAR, principalmente los lodos.</li> <li>Establecer la capacidad de gestión, técnica y económica de la EPSA o entidad a cargo de la PTAR,</li> </ul>                                                                                                    |
| Certar Sesion                                                                       | Nota- En caso de existir y conocerse el límite de presupuesto del proyecto se constituye en un criterio límitante que debe introducirse a continuación:<br>Presupuesto disponible 0 Bs.                                                                                                    |
|                                                                                     | 2.6. Condicionantes para la selección del terreno en el que se ubicará la PTAR<br>La selección del terreno en el que se constituirá la PTAR constituye un aspecto de suma importancia, dado que una buena elección de la ubicación conlleva a una disminución de los costos de inversión y, principalmente,<br>de los costos de operación (en el caso, por ejempio, de terrenos que gausa sa tratar lleguen por gravedad y/o posibiliten la implantación de tecnologías de carácter extensivo).                                                                                                   |
|                                                                                     | Los factores principales que deben considerarse y por tanto recolectar información son:                                                                                                    |
|                                                                                     | - Superficie disponible<br>Área de terreno Disponible: 2740 mª                                                                                                    |
|                                                                                     | Costos de los terenos disponibles     Distancia de elos terenos degloso para la pTAR a la red de emisarios existentes     Distancia de estos terenos hasta los posibles puntos de vertido de las aguas tratadas     Totagrafía de la cona de actuación     Identificación de los vias de acceso     Identificación de los puntos de coneción a la red eléctrica y a la red de abastecimiento de agua potable     Caracteristicas genétricinas y topográficas     Determinación del nivel freático     Determinación del los niveles apprados de crecida     Affecciónes ambientales en el entorno |
|                                                                                     | 2.7. Condicionantes climáticas y geográficas de la zona de actuación Activar Windows                                                                                                    |
|                                                                                     | Las características climáticas de la zona de emplazamiento de la PTAR influyen sobre el comportamiento de las diferentes tecnologías de tratamiento disponibles, y pueden llegar a ser un factor limitante para la                                                                                                    |
|                                                                                     | Copyright © 2024                                                                                                    |

Uno de los datos obligatorios que tenemos que llenar es el de zona/piso ecológico, ya que todas las tablas de la guía se basan en ese dato para recomendar las diferentes líneas de tratamiento.

Para el ejemplo se tomó en cuenta la comunidad de Yunchará, más específicamente la sección de Yunchará centro, la cual cuenta con un piso ecológico de Altiplano.

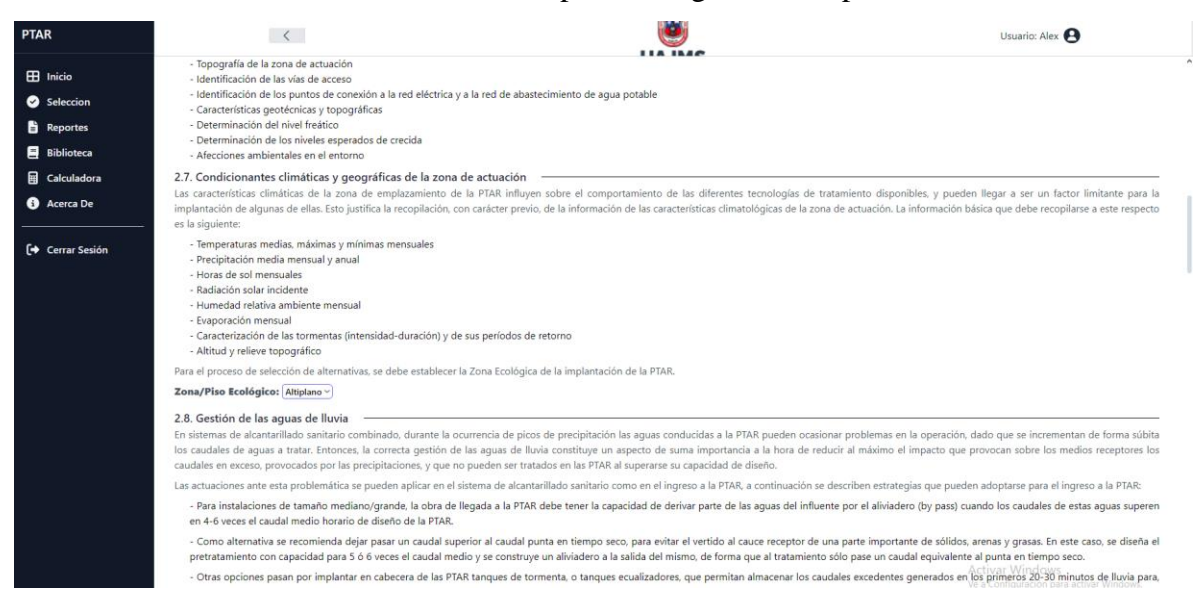

Con datos de laboratorio del afluente se llena los parámetros de entrada, este apartado es igual de importante ya que con dichos datos se conoce el rendimiento necesario que requiere la línea de tratamiento para cumplir con el Anexo 2 del RMCH.

| PTAR             | <                                                    |                                                                                           | ١                     | Usuario: Alex                                              |  |  |  |  |  |
|------------------|------------------------------------------------------|-------------------------------------------------------------------------------------------|-----------------------|------------------------------------------------------------|--|--|--|--|--|
| 🖽 Inicio         | A continuación ingrese los resultados de la campaña  | realizada:                                                                                |                       |                                                            |  |  |  |  |  |
|                  | DESCRIPCIÓN                                          | UNIDAD                                                                                    | VALOR                 | VALORES USUALES*                                           |  |  |  |  |  |
| Reportes         | Caudal Medio                                         | m3/d                                                                                      | 333.61                |                                                            |  |  |  |  |  |
| Biblioteca       | рН                                                   | unid. pH                                                                                  | 7                     | 6.5 - 8.5                                                  |  |  |  |  |  |
| E Calculadora    | Valor del pH=7 es típico de aguas residuales urban   | 35.                                                                                       |                       |                                                            |  |  |  |  |  |
| 3 Acerca De      | Conductividad                                        | mS/cm                                                                                     | 0                     | 500 - 1,500                                                |  |  |  |  |  |
| 〔↔ Cerrar Sesión | Temperatura del agua                                 | *С                                                                                        | 9                     | 10 - 30                                                    |  |  |  |  |  |
|                  | ▲ La temperatura 9°C está fuera del rango de valores | ▲ La temperatura 9°C está fuera del rango de valores típicos de aguas residuales urbanas. |                       |                                                            |  |  |  |  |  |
|                  | Aceites y grasas                                     | mg/L                                                                                      | 0                     | 100 - 150                                                  |  |  |  |  |  |
|                  | Sólidos en Suspensión                                | mg/L                                                                                      | 150                   | 100 - 350                                                  |  |  |  |  |  |
|                  | C La concentración de sólidos en suspensión 150 mg   | /L es típica de aguas residuales urbanas.                                                 |                       |                                                            |  |  |  |  |  |
|                  | DB05                                                 | mg/L                                                                                      | 250                   | 110 - 400                                                  |  |  |  |  |  |
|                  | ✓ La concentración de DBO(5) 250 mg/L es tipica de   | aguas residuales urbanas.                                                                 |                       |                                                            |  |  |  |  |  |
|                  | DQO                                                  | mg/L                                                                                      | 549                   | 250 - 1000                                                 |  |  |  |  |  |
|                  | C La concentración de DQO 549 mg/L es típica de ag   | uas residuales urbanas.                                                                   |                       |                                                            |  |  |  |  |  |
|                  | NT                                                   | mg/L                                                                                      | 121                   | 20 - 85                                                    |  |  |  |  |  |
|                  | El valor de contenido de nitrógeno total 121 mg/L e  | stá fuera del rango de valores típicos de agua:                                           | s residuales urbanas. | Activar Windows<br>Ve a Configuración para activar Windows |  |  |  |  |  |

También se toma en cuenta que el usuario no cuenta con datos de laboratorio y en su lugar solo desea hacer una investigación o aplicación en alguna comunidad, para esto la página web cuenta con una opción de llevar estos datos según la población y suelo ecológico, aplicando interpolaciones de las tablas que presenta la guía para el cálculo de estos parámetros.

| PTAR             | <                                                                                                    |                                                                                                    | ۲                                                                                                 |                                                               | Usuario: Alex                                                       |  |  |  |  |  |  |  |
|------------------|----------------------------------------------------------------------------------------------------|----------------------------------------------------------------------------------------------------|---------------------------------------------------------------------------------------------------|---------------------------------------------------------------|---------------------------------------------------------------------|--|--|--|--|--|--|--|
| 🖽 Inicia         | contonnes toures                                                                                                    | NWI / IOU IIL                                                                                       | 1.000107                                                                                          |                                                               |                                                                     |  |  |  |  |  |  |  |
| Calessian        | La concentración de Coliformes Totales 43000000 NMP                                                                  | C La concentración de Coliformes Totales 43000000 NMP/100 mL es lípica de aguas residuales urbanas. |                                                                                                   |                                                               |                                                                     |  |  |  |  |  |  |  |
|                  | (*) Valores usuales para aguas residuales urbanas, el límite                                                         | e inferior hace referencia a una contamin                                                           | nación débil y el límite superior a una contarr                                                   | inación fuerte.                                               |                                                                     |  |  |  |  |  |  |  |
| E Reportes       | 2.9.2 Estimacion de Caudales y Características de las Agua                                                           | is a Tratar                                                                                         |                                                                                                   |                                                               |                                                                     |  |  |  |  |  |  |  |
| Biblioteca       | Cuando no sea factible proceder a la realización de camp<br>medios para ello, puede procederse a una estimación de l | añas de aforo y muestreo para la caract<br>los caudales y de la composición de esta                 | terización de las aguas a tratar en la futura P<br>as aguas en base a la información de las tabli | IAR, porque aún no existe l<br>is 5.2 y 5.4 del apartado 5.5. | a red de alcantarillado, o porque no se dispone de<br>1 de la Guía. |  |  |  |  |  |  |  |
| 🛱 Calculadora    | ¡En caso de utilizar datos estimados en la Guía, marque la                                                           | casilla!                                                                                            | -                                                                                                 |                                                               |                                                                     |  |  |  |  |  |  |  |
| i Acerca De      | DESCRIPCIÓN                                                                                                    |                                                                                                    | UNIDAD                                                                                            |                                                               | VALOR                                                               |  |  |  |  |  |  |  |
| 〔→ Cerrar Sesión | Sólidos en Suspensión                                                                                                |                                                                                                    | mg/L                                                                                              | 150                                                           |                                                                     |  |  |  |  |  |  |  |
|                  | DBO5                                                                                                    |                                                                                                    | mg/L                                                                                              | 250                                                           |                                                                     |  |  |  |  |  |  |  |
|                  | DQO                                                                                                    |                                                                                                    | mg/L                                                                                              | 549                                                           |                                                                     |  |  |  |  |  |  |  |
|                  | NT                                                                                                    |                                                                                                    | mg/L                                                                                              | 121                                                           |                                                                     |  |  |  |  |  |  |  |
|                  | PT                                                                                                    |                                                                                                    | mg/L                                                                                              | 21.7                                                          |                                                                     |  |  |  |  |  |  |  |
|                  | Coliformes Totales                                                                                                   |                                                                                                    | NMP/100 mL                                                                                        | 4.30E+07                                                      |                                                                     |  |  |  |  |  |  |  |
|                  | Temperatura del agua                                                                                                 |                                                                                                    | °C                                                                                                | 9                                                             |                                                                     |  |  |  |  |  |  |  |
|                  | Temperatura del aire                                                                                                 |                                                                                                    | °C                                                                                                | 0                                                             |                                                                     |  |  |  |  |  |  |  |
|                  | Aporte unitario de aguas residuales                                                                                  |                                                                                                    | L/hab/d                                                                                           | 0                                                             |                                                                     |  |  |  |  |  |  |  |
|                  | Caudal Medio                                                                                                    |                                                                                                    | m3/d                                                                                              | 333.61                                                        |                                                                     |  |  |  |  |  |  |  |
|                  | (**) La estimación de las características y caudal de las agu                                                        | uas a tratar se realiza en base a la Poblac                                                         | ción Horizonte del proyecto, la Zona Ecológia                                                     | a y la información estableci                                  | da en el capítulo 5 de la Guía.                                     |  |  |  |  |  |  |  |
|                  | 2.10. Calidad exigida al efluente tratado                                                                            |                                                                                                    |                                                                                                   |                                                               | Activar Windows                                                     |  |  |  |  |  |  |  |

Una vez llenados los datos más importantes se procede con la selección preliminar, donde la página web nos recomienda las líneas de tratamiento que se adaptan a la población y piso ecológico que se requirió anterior mente.

Esto es posible gracias al razonamiento lógico previamente programado para que realice esta acción.

Una vez seleccionadas las líneas que se adaptan a los datos propuestos se avanza al paso 3.

| PTAR  Inicio Seleccion | Una vez que se c<br>criterio del proye<br>Ecológica en la ta<br>Lineas Aplicab | conocen las Lineas o<br>ectista. Elija aquella<br>bla 11.14 de a guía | de Tratamiento a evaluar ;<br>s Líneas de Tratamiento o<br>y detallados en la tabla d | Usuario: Alex e<br>e tecnologías aplicables de acue<br>ologías aplicables según poblac | 8<br>rdo a la experiencia y<br>ión horizonte y Zona |                                              |                    |
|------------------------|--------------------------------------------------------------------------------|-----------------------------------------------------------------------|---------------------------------------------------------------------------------------|----------------------------------------------------------------------------------------|-----------------------------------------------------|----------------------------------------------|--------------------|
| Biblioteca             | Línea                                                                          |                                                                       |                                                                                       |                                                                                        | Descripción                                         | Línea Agua                                   | Seleccionar        |
| Calculadora            | Línea 1                                                                        | Pretratamiento                                                        | Tanques Imhoff + Filtros An                                                           | aerobios de Flujo Ascen                                                                | dente + Lagunas Facultativas                        | TI + FAFA + LAG FAC                          |                    |
| Acerca De              | Línea 2                                                                        | Pretratamiento +                                                      | Reactores Anaerobios de Flu                                                           | RAFA + LAG FAC                                                                         |                                                     |                                              |                    |
| ſ♦ Cerrar Sesión       | Línea 3                                                                        | Pretratamiento +                                                      | + Lagunas Anaerobias + Lagu                                                           | LAG ANA + LAG FAC                                                                      |                                                     |                                              |                    |
|                        | Línea 4.1                                                                      | Pretratamiento                                                        | Tanques Imhoff + Humedale                                                             | TI + HUM (Horizontal)                                                                  |                                                     |                                              |                    |
|                        | Línea 4.2                                                                      | Pretratamiento +                                                      | Tanques Imhoff + Humedale                                                             | es Artificiales de Flujo Su                                                            | uperficial Vertical                                 | TI + HUM (Vertical)                          |                    |
|                        | Línea 5                                                                        | Pretratamiento +                                                      | Lombrifiltros                                                                         |                                                                                        |                                                     | LOMB                                         |                    |
|                        | Línea 6.1                                                                      | Pretratamiento +                                                      | Tanques Imhoff + Filtros Per                                                          | coladores + Sedimenta                                                                  | dores Secundarios                                   | TI + FP                                      |                    |
|                        | Línea 6.2                                                                      | Pretratamiento                                                        | Sedimentadores Primarios +                                                            | + Filtros Percoladores +                                                               | Sedimentadores Secundarios                          | SED PRIM + FP                                |                    |
| Linea de tratamiento   | Rango (habitantes)                                                             | Zona ecológica                                                        | Linea de Agua                                                                         | Linea de Lodos                                                                         | fores + Sedimentadores Secundarios                  | RAFA + FP                                    |                    |
| Línea 3                | 1000 - 50000                                                                   | A, V, LL                                                              | LAG ANA + LAG FAC                                                                     | LS                                                                                     | entadores Secundarios                               | TI + CBR                                     |                    |
| Línea 6.1              | 1000 - 20000                                                                   | A                                                                     | TI + FP                                                                               | LS                                                                                     | >s + Sedimentadores Secundarios                     | SED PRIM + CBR                               |                    |
| Línea 7.1              | 1000 - 20000                                                                   | A                                                                     | TI + CBR                                                                              | LS                                                                                     | ológicos Rotativos + Sedimentadores Secundarios     | RAFA + CBR                                   |                    |
| Línea 8.1              | 1000 - 20000                                                                   | A, V, LL                                                              | AE                                                                                    | LS                                                                                     |                                                     | AE Activar Windows<br>Ve a Configuración par | a activar Windows. |

En el paso 3 de criterios de selección, seleccionamos los criterios que veamos más importantes, esta parte es muy importante ya que estos criterios se decidirán principalmente por el terreno y presupuesto que tengamos contemplado para la construcción de la PTAR.

| 6                                        |                                                                                                    | <                                                                                                    |                                                                                                    |                                                                                                    | U.                                                                                                 | <b>)</b>                                                                                          |                                                                   |                                                                               | Usuario: Alex 🕒                                                   |                                                |
|------------------------------------------|----------------------------------------------------------------------------------------------------|----------------------------------------------------------------------------------------------------|----------------------------------------------------------------------------------------------------|----------------------------------------------------------------------------------------------------|----------------------------------------------------------------------------------------------------|---------------------------------------------------------------------------------------------------|-------------------------------------------------------------------|-------------------------------------------------------------------------------|-------------------------------------------------------------------|------------------------------------------------|
| icio<br>Neccion                          | 1<br>CONOCIMIENTO<br>TÉCNICO                                                                                                | 2<br>ESTUDIOS<br>PREVIOS                                                                                       | 3<br>CRITERIOS DE<br>SELECCIÓN                                                                     | 4<br>CRITERIOS<br>LIMITANTES                                                                         | 5<br>ELIMINACION DE<br>TRATAMIENTOS                                                                | 6<br>PONDERACION DE LOS CRITER<br>SELECCIÓN                                                       | IOS DE                                                            | 7<br>ALORACION DE CADA<br>ALTERNATIVA                                         | 8<br>MATRIZ DE<br>DECISIÓN                                        | 9<br>SELECCIÓN<br>FINAL                        |
| portes<br>lioteca<br>culadora<br>erca De | Los criterios de selec<br>criterios de selección<br>criterios adicionales<br>En el siguiente listad<br>introduzca el nombre | cción recogen los as<br>n más habituales, lo<br>de acuerdo a su exp<br>lo, marque los crite<br>e del criterio. | pectos que condiciona<br>s mismos se encuentr<br>eriencia o no considera<br>rios que considera per | an el tratamiento de l<br>an detallados en el A<br>ar todos los criterios l<br>tinentes para el proc | as aguas residuales y por 1<br>partado 12.2.3 de la Guía.<br>stados.<br>eso de selección de la Lín | anto, afectan la toma de decis<br>No obstante, el listado mostra<br>ra de Tratamiento, en caso de | iones en la selecció<br>ado abajo no es ex<br>considerar otro cri | n de la Línea de Tratar<br>haustivo por lo que el<br>terio adicional a los ya | miento. A continuac<br>proyectista puede<br>a listados, marque la | ión, se listan<br>considerar o<br>opción 'otri |
|                                          |                                                                                                    |                                                                                                    |                                                                                                    |                                                                                                    | Criterio de Selección                                                                              |                                                                                                   | Selección                                                         |                                                                               |                                                                   |                                                |
| ar Sesión                                |                                                                                                    |                                                                                                    | A. Ef                                                                                              | cacia de remoción                                                                                    |                                                                                                    |                                                                                                   |                                                                   |                                                                               |                                                                   |                                                |
|                                          |                                                                                                    |                                                                                                    | B. Te                                                                                              | rrenos disponibles                                                                                   |                                                                                                    |                                                                                                   |                                                                   |                                                                               |                                                                   |                                                |
|                                          |                                                                                                    |                                                                                                    | C. Ac                                                                                              | eptación social                                                                                      |                                                                                                    |                                                                                                   |                                                                   |                                                                               |                                                                   |                                                |
|                                          |                                                                                                    |                                                                                                    | D. Ca                                                                                              | racterísticas medioar                                                                                | nbientales                                                                                         |                                                                                                   |                                                                   |                                                                               |                                                                   |                                                |
|                                          |                                                                                                    |                                                                                                    | E. Impactos medioambientales                                                                       |                                                                                                    |                                                                                                    |                                                                                                   |                                                                   |                                                                               |                                                                   |                                                |
|                                          |                                                                                                    |                                                                                                    | F. Ge                                                                                              | neración de lodos                                                                                    |                                                                                                    |                                                                                                   |                                                                   |                                                                               |                                                                   |                                                |
|                                          |                                                                                                    |                                                                                                    | G. O                                                                                               | peración y mantenimi                                                                                 | ento                                                                                               |                                                                                                   | Ø                                                                 |                                                                               |                                                                   |                                                |
|                                          |                                                                                                    |                                                                                                    | H. Co                                                                                              | ostos de construcción                                                                                | y de operación y mantenin                                                                          | iento                                                                                             |                                                                   |                                                                               |                                                                   |                                                |
|                                          |                                                                                                    |                                                                                                    | Otro                                                                                               | (1)                                                                                                  |                                                                                                    |                                                                                                   |                                                                   |                                                                               |                                                                   |                                                |
|                                          |                                                                                                    |                                                                                                    | Otro                                                                                               | (2)                                                                                                  |                                                                                                    |                                                                                                   |                                                                   |                                                                               |                                                                   |                                                |
|                                          |                                                                                                    |                                                                                                    | Otro                                                                                               | (3)                                                                                                  |                                                                                                    |                                                                                                   |                                                                   |                                                                               |                                                                   |                                                |
|                                          |                                                                                                    |                                                                                                    |                                                                                                    |                                                                                                    | Guardar                                                                                            | riterios                                                                                          |                                                                   |                                                                               |                                                                   |                                                |

En el paso 4 que es los criterios limitantes ya empezamos por la verificación de las líneas propuestas por la página web, en este apartado el primer criterio limitante es el de la eficacia de remoción donde se descartaran las líneas que no cumplan con la eficiencia de remoción de los parámetros de entrada para cumplir con el anexo 2 del RMCH.

La página web nos muestra las líneas seleccionadas y sus respectivas eficiencias para cada parámetro, así también un cuadro indicando las eficiencias requeridas para el cumplimiento.

| PTAR                                            |                                                                                                    | <                                                                                                    |                                                    | ۲                                                         |                                                                  |                                               | Usuario: Alex 😫                                     |     |  |  |  |  |
|-------------------------------------------------|----------------------------------------------------------------------------------------------------|----------------------------------------------------------------------------------------------------|----------------------------------------------------|-----------------------------------------------------------|------------------------------------------------------------------|-----------------------------------------------|-----------------------------------------------------|-----|--|--|--|--|
| 🖽 Inicio                                        | CONOCIMIENTO<br>TÉCNICO                                                                                                    | ESTUDIOS CRITERIOS DE C<br>PREVIOS SELECCIÓN U                                                                                                    | RITERIOS EL<br>MITANTES TI                         | IMINACION DE PO<br>RATAMIENTOS                            | NDERACION DE LOS CRITERIOS DE<br>SELECCIÓN                       | VALORACION DE CADA<br>ALTERNATIVA             | MATRIZ DE SELECCIÓN<br>DECISIÓN FINAL               | N   |  |  |  |  |
| <ul> <li>Seleccion</li> <li>Reportes</li> </ul> | Una vez establecidos lo<br>Preliminar'. Una vez se h                                                                                                    | s criterios de selección, deben evaluarse aque<br>ayan evaluado los criterios limitantes, aquellas                                                                                                    | llos, que para la situaci<br>Líneas de Tratamiento | ión concreta que se analiza,<br>que no cumplan los mismos | , son de caracter limitante pa<br>s se eliminan del proceso de s | ra alguna de las alternativas de<br>elección. | e tratamiento elegidas en la 'Selecci               | ión |  |  |  |  |
| Biblioteca                                      | 4.1. Eficacia de Remo                                                                                                    | 4.1. Eficacia de Remoción                                                                                                    |                                                    |                                                           |                                                                  |                                               |                                                     |     |  |  |  |  |
| Calculadora                                     | El criterio de eficacia de                                                                                                    | l criterio de eficacia de remoción considera:                                                                                                    |                                                    |                                                           |                                                                  |                                               |                                                     |     |  |  |  |  |
| i Acerca De                                     | <ul> <li>La calidad exigid<br/>'RENDIMIENTO REQI</li> </ul>                                                                                                    | La calidad exigida a los efluentes tratados, para cumplir con los requisitos de vertido se deberán seleccionar aquellas tecnologías con rendimientos iguales o superiores a los requeridos e indicados en el cuadro 'RENDIMIENTO REQUERIDO'. |                                                    |                                                           |                                                                  |                                               |                                                     |     |  |  |  |  |
| [∳ Cerrar Sesión                                | <ul> <li>La adaptación de la Línea de Tratamiento al tipo de contaminación de las aguas residuales a tratar, la presencia de aguas residuales de origen industrial pueden afectar negativamente a los rendimientos de la PTAI.</li> <li>Como referencia, las líneas de tratamiento basadas en procesos de biopelicula (Líneas 4, 5, 6 y 7) presentan una mejor tolerancia frente a la presencia de compuestos tóxicos en las aguas residuales a tratar, que lo sistemas de biomasa en suspensión.</li> <li>El nivel de concentración de materia orgánica en las aguas residuales a tratar, de forma generalizada, las tecnologías de carácter extensivo se comportan mejor para el tratamiento de aguas residuales díluidas que las de biomasa adherida presentan un mejor comportamiento que las de biomasa en suspensión. Como referencia, se recomienda seleccionar las Líneas de Tratamiento considerando el cuadro 'COMPORTAMIENTO AL NIVEL DE CONCENTRACIÓN'.</li> <li>La toterancia de la Línea de Tratamiento para hacer frente a las variaciones de cavada y carga, que experimentan las aguas residuales a tratar, para poder seguir cumpliendo en todo momento con las exigencias da la normativa de vertidos. Como referencia, se recomienda que las selección de las líneas de tratamiento considere la tolerancia de las mismas indicado en el cuadro 'TOLERANCIA LÍNEAS DE TRATAMIENTO VARIACIONES DE CAUDAL Y CARGA'.</li> </ul> |                                                                                                    |                                                    |                                                           |                                                                  |                                               |                                                     |     |  |  |  |  |
|                                                 | línea                                                                                                    | Linea de Aqua                                                                                                    | 55 (%)                                             | DBO5 (%)                                                  | DOO (%)                                                          | NT (%) PT                                     | (%) Selección                                       |     |  |  |  |  |
|                                                 | Línea 3                                                                                                    | LAG ANA + LAG FAC                                                                                                    | 70 - 80                                            | 75 - 85                                                   | 70 - 80                                                          | 20 - 30 10 - 15                               |                                                     |     |  |  |  |  |
|                                                 | Línea 6.1                                                                                                    | TI + FP                                                                                                    | 85 - 95                                            | 85 - 90                                                   | 80 - 85                                                          | 20 - 35 20 - 30                               |                                                     |     |  |  |  |  |
|                                                 | Línea 7.1                                                                                                    | TI + CBR                                                                                                    | 85 - 95                                            | 85 - 90                                                   | 80 - 85                                                          | 20 - 35 20 - 30                               |                                                     |     |  |  |  |  |
|                                                 | Línea 8.1                                                                                                    | AE                                                                                                    | 85 - 95                                            | 85 - 95                                                   | 80 - 90                                                          | 80 - 85 20 - 30                               |                                                     |     |  |  |  |  |
|                                                 |                                                                                                    |                                                                                                    | Parámetro                                          | Valor<br>Ingresado<br>(Diario)                            | e Rendimiento<br>(%)                                             | Acti<br>Ve a                                  | ivar Windows<br>Configuración para activar Windows. |     |  |  |  |  |

Otro criterio limitante es el terreno donde será emplazada la PTAR, este cálculo final del terreno disponible es dado por la población futura y el requisito de superficie por habitante el cual está en las tablas de la guía y también se rigen por el piso ecológico.

La página web aparte de mostrar el terreno solicitado por cada línea de tratamiento, muestra que líneas de tratamiento cumplen con el terreno que se tiene previsto.

| AR            |                                                                                    | <                                                                                                    |                                                                                                    |                                                        | ۲                                                          |                               | Usuario: A                                           | Alex 😫                   |
|---------------|------------------------------------------------------------------------------------|----------------------------------------------------------------------------------------------------|----------------------------------------------------------------------------------------------------|--------------------------------------------------------|------------------------------------------------------------|-------------------------------|------------------------------------------------------|--------------------------|
|               |                                                                                    |                                                                                                    | suspensión                                                                                                    | 150                                                    | IIA, IMA                                                   | 00.00%                        |                                                      |                          |
| 🗄 Inicio      |                                                                                    |                                                                                                    | DBO5                                                                                                    | 250                                                    | 80                                                         | 68.00%                        |                                                      |                          |
| Seleccion     |                                                                                    |                                                                                                    | DQO                                                                                                    | 549                                                    | 250                                                        | 54.46%                        |                                                      |                          |
| Reportes      |                                                                                    |                                                                                                    |                                                                                                    |                                                        |                                                            |                               |                                                      |                          |
| Biblioteca    | 4.2. Terrenos dispon                                                               | ibles para la implantación de                                                                                                    | e la PTAR                                                                                                    |                                                        |                                                            |                               |                                                      |                          |
| Calculadora   | La superficie de terreno<br>servido.                                               | o disponible para la ubicación de                                                                                                    | e la PTAR se constituye en un factor                                                                                                    | limitante, y                                           | a que puede imper                                          | lir la implantación c         | le tratamientos que presenten elevados requisitos o  | le superficie por habita |
| Acerca De     | Conocida que la supe                                                               | erficie disponible para la impl                                                                                                    | antación de la PTAR es:                                                                                                    | 2740                                                   | m2.                                                        |                               |                                                      |                          |
|               | A continuación, se ha c                                                            | alculado los requisitos de superfi                                                                                                    | cie para cada Línea de Tratamiento p                                                                                                    | reviamente                                             | e seleccionada, cons                                       | iderando las superfi          | icies estimadas en el apartado 12.2.3.2 de la Guía.  |                          |
| Cerrar Sesión | Además de la superfici<br>Los tratamientos<br>Los tratamientos<br>Los tratamientos | e disponibe, deben considerarse<br>i que exijan mayores movimiento<br>i que requieran de mayor profun<br>i que precisen de desniveles may | otros factores referidos al sitio de im<br>s de tierra se ven penalizados en ter<br>didad se verán afectados por el nivel<br>ores para poder realizar una operaci | plantación,<br>renos rocos<br>freático.<br>ón por grav | como son:<br>los o difíciles de exc<br>redad se ven benefi | avar.<br>ciados cuando la top | pografía del sitio lo permite.                       |                          |
|               | En el siguiente listado,                                                           | elija las Líneas de Tratamiento cu                                                                                                    | ya superficie necesaria sea aproxima                                                                                                    | damente ig                                             | ual o menor a la su                                        | perficie disponible.          | Asimismo, considere para la elección los aspectos pr | eviamente indicados.     |
|               | Línea                                                                              | Linea de Agua                                                                                                    | Requisito superficie                                                                                                    |                                                        | Superficie n                                               | ecesaria                      | Estado                                               | Selección                |
|               | Línea 3                                                                            |                                                                                                    | 6.85                                                                                                    |                                                        | 4006                                                       | 5                             | Área disponible insuficiente                         |                          |
|               | Línea 6.1                                                                          |                                                                                                    | 0.46                                                                                                    |                                                        | 2674                                                       |                               | Área suficiente                                      |                          |
|               | Línea 7.1                                                                          |                                                                                                    | 0.43                                                                                                    |                                                        | 2497                                                       |                               | Área suficiente                                      |                          |
|               | Línea 8.1                                                                          |                                                                                                    | 0.50                                                                                                    |                                                        | 2907                                                       |                               | Área disponible insuficiente                         |                          |
|               |                                                                                    |                                                                                                    |                                                                                                    |                                                        |                                                            |                               |                                                      |                          |

Los siguientes criterios son la aceptación social e impacto ambiental, donde para elegir o descartar alguna línea se debe hacer un estudio de la población y terreno que se tiene para la PTAR.

Para el ejemplo, como el terreno se encuentra lejos de la población, los malos olores y emisión de ruido no es un criterio limitante.

|                                                                                                    | <                                                                                                    |                                                             |                                                                                    | ۲                                     |                                              | Usuario: Alex 😫                               |  |
|----------------------------------------------------------------------------------------------------|----------------------------------------------------------------------------------------------------|-------------------------------------------------------------|------------------------------------------------------------------------------------|---------------------------------------|----------------------------------------------|-----------------------------------------------|--|
|                                                                                                    | Línea 7.1                                                                                                    |                                                             | 0.43                                                                               | 2497                                  | Área suficiente                              |                                               |  |
|                                                                                                    | Línea 8.1                                                                                                    |                                                             | 0.50                                                                               | 2907                                  | Área disponible insufi                       | iciente 🗆                                     |  |
|                                                                                                    | 4.3. Aceptación Social                                                                                                    |                                                             |                                                                                    |                                       |                                              |                                               |  |
|                                                                                                    | En el proyecto de la PTAR,                                                                                                    | de forma general, se identifi                               | can dos grupos de interés que, debido a la                                         | as repercusiones que sobre ellos pued | de tener la tecnología elegida, será preciso | o consultar: la población del lugar en que se |  |
|                                                                                                    | va a impiantar la PIAR y la<br>En el siguiente listado, elija                                                                                                    | encidad que vaya a gesciona<br>las Líneas de Tratamiento qu | r las instalaciones de tratamiento.<br>ue, previa consulta pública, cuentan con la | Acentación Social y la Acentación de  | la Entidad encargada de la gestión de la P   | TAR                                           |  |
| L                                                                                                    |                                                                                                    | nas cincos de matamiento q                                  | Lines de Arme                                                                      |                                       | tione de Ledes                               | Calendár                                      |  |
|                                                                                                    | Linea                                                                                                    |                                                             | Linea de Agua                                                                      |                                       | Linea de Lodos                               | Selección                                     |  |
|                                                                                                    | Línea 3                                                                                                    | LAG ANA + I                                                 | LAG FAC                                                                            |                                       | LS                                           |                                               |  |
|                                                                                                    | Línea 6.1                                                                                                    | TI + FP                                                     |                                                                                    |                                       | LS                                           |                                               |  |
|                                                                                                    | Línea 7.1                                                                                                    | TI + CBR                                                    |                                                                                    |                                       | LS                                           |                                               |  |
|                                                                                                    | Línea 8.1                                                                                                    | AE                                                          |                                                                                    |                                       | LS                                           |                                               |  |
|                                                                                                    | 4.4. Impactos ambienta                                                                                                    | ales —                                                      |                                                                                    |                                       |                                              |                                               |  |
| Los olores o los ruidos pueden ser limitantes en caso que la PTAR se vaya a implantar cerca a zonas residenciales o turísticas. No obstante, se debe considerar que en muchos casos estos prob<br>través de medidas preventivas, como el confinamiento de espacios, la desodorización de los gases malolientes, o la aplicación de sistemas antiruidos. |                                                                                                    |                                                             |                                                                                    |                                       |                                              | casos estos problemas pueden mitigarse a      |  |
|                                                                                                    | A continuación, se lista las Líneas de Tratamiento previamente seleccionadas indicado el riesgo a emisión de olores y ruidos según lo establecido en el apartado 122.3.5 de la Guía. Si el proyectista cons<br>presente criterio es limitante debido a la cercanía de la PTAR a zonas habitadas o turísticas, elegir aquellas Líneas de Tratamiento que menor riesgo de ruidos y olores generan. |                                                             |                                                                                    |                                       |                                              |                                               |  |
|                                                                                                    |                                                                                                    |                                                             |                                                                                    |                                       |                                              |                                               |  |
|                                                                                                    | Línea                                                                                                    | Linea de J                                                  | Agua Rie                                                                           | esgo emisión olores                   | Riesgo emisión ruidos                        | Selección                                     |  |
|                                                                                                    | Línea 3                                                                                                    | LAG ANA + LAG FAC                                           |                                                                                    | Alto                                  | Вајо                                         |                                               |  |
|                                                                                                    | Línea 6.1                                                                                                    | TI + FP                                                     |                                                                                    | Medio                                 | Medio                                        |                                               |  |
|                                                                                                    | Línea 7.1                                                                                                    | TI + CBR                                                    |                                                                                    | Medio                                 | Medio                                        |                                               |  |
|                                                                                                    | Línea 8.1                                                                                                    | AE                                                          |                                                                                    | Вајо                                  | Alto                                         |                                               |  |
|                                                                                                    | 4.5 Operación y mante                                                                                                    | nimiento                                                    |                                                                                    |                                       |                                              |                                               |  |

Para el criterio de operación y mantenimiento se debe tomar en cuenta el presupuesto y condición de la población a la cual está destinada la PTAR.

De igual manera la página web nos indica la complejidad de cada línea de tratamiento para su posterior elección.

Con respecto al presupuesto de cada línea de tratamiento, la página web toma en cuenta la población y el costo per cápita indicada por la guía, y así mismo indica el presupuesto final de cada línea de tratamiento y deja a elección del usuario.

| PTAR                                                  | <                                                                                                    | lineadeselector                                                                                                    | nptar.web.app dice                                                                                    |                                                                                                    | Usuario: Alex 😫                                                                                                    |
|-------------------------------------------------------|----------------------------------------------------------------------------------------------------|----------------------------------------------------------------------------------------------------|----------------------------------------------------------------------------------------------------|----------------------------------------------------------------------------------------------------|----------------------------------------------------------------------------------------------------|
| 🗄 Inicio                                              | Linea 8.1<br>4.5. Operación y manten                                                                                                    | At iniento                                                                                                    | guaruaus exilosamenie:                                                                                | Aceptar                                                                                                    |                                                                                                    |
| Seleccion     Reportes     Biblioteca     Calculadora | Los aspectos relacionados o<br>complejidad técnica y de ma<br>A continuación, se lista las l<br>limitante, elija las Líneas con<br>Nota En general se recomi | con la operación y el mantenimiento pueden ser lim<br>intenimiento sencillo.<br>Líneas de Tratamiento previamente seleccionadas ind<br>menor complejidad.<br>enda no descantar ninguna Linea de tratamiento y eva | itantes en el caso de poblacio<br>icado la complejidad de cada l<br>luar el criterio en la etapa de p | nes pequeñas que no disponen de recursos, ni de personal cuali<br>inea, de acuerdo a lo indicado en el apartado 12.2.3.7 de la Guía.<br>onderación y valoración                                         | ficado y precisan de tecnologías de baja<br>En caso de considerarse el cirterio como                                               |
| Acerca De                                             | Línea                                                                                                    | Linea de Agua                                                                                                    |                                                                                                    | Complejidad O&M                                                                                                    | Selección                                                                                                    |
|                                                       | Línea 3                                                                                                    | LAG ANA + LAG FAC                                                                                                    |                                                                                                    | Muy Baja                                                                                                    |                                                                                                    |
| 🕞 Cerrar Sesión                                       | Línea 6.1                                                                                                    | TI + FP                                                                                                    |                                                                                                    | Media                                                                                                    |                                                                                                    |
|                                                       | Línea 7.1                                                                                                    | TI + CBR                                                                                                    |                                                                                                    | Media                                                                                                    | 2                                                                                                    |
|                                                       | Línea 8.1                                                                                                    | AE                                                                                                    |                                                                                                    | Alto                                                                                                    |                                                                                                    |
|                                                       | 4.6. Costos de construcc<br>La disponibilidad económica<br>de carácter limitante. Así, en<br>A continuación, se lista las L<br>de la Guía.                   | ión y de operación y mantenimiento<br>a para hacer frente a los costos de construcción y de<br>entornos con recursos económicos y técnicos limitad<br>ineas de Tratamiento previamente seleccionadas indi         | operación y mantenimiento de<br>os para afrontar la implantació<br>cando el costo de implantación     | e determinados tratamientos en un entorno socioeconómico deter<br>n y la operación y mantenimiento de una PTAR, ciertas alternativas,<br>y y de operación y mantenimiento que han sido estimados de acu | minado, puede constituirse en un criterio<br>, más sofisticadas, pueden descartarse.<br>erdo a lo indicado en el apartado 12.2.3.8 |
|                                                       | Línea                                                                                                    | Linea de Agua                                                                                                    | Costo PTAR (B                                                                                         | is) Costo anual O&M (Bs)                                                                                                    | Selección                                                                                                    |
|                                                       | Línea 3                                                                                                    | LAG ANA + LAG FAC                                                                                                    | Bs 6.636.580,00                                                                                       | Bs 107.334,00                                                                                                    |                                                                                                    |
|                                                       | Línea 6.1                                                                                                    | TI + FP                                                                                                    | Bs 7.606.382,00                                                                                       | Bs 222.291,00                                                                                                    |                                                                                                    |
|                                                       | Línea 7.1                                                                                                    | TI + CBR                                                                                                    | Bs 8.795.816,00                                                                                       | Bs 311.726,00                                                                                                    |                                                                                                    |
|                                                       | Línea 8.1                                                                                                    | AE                                                                                                    | Bs 9.214.343,00                                                                                       | Bs 576.005,00                                                                                                    |                                                                                                    |
|                                                       | (*) Los costos son estimados                                                                                                    | a efectos de comparación solamente, el presupuesto                                                                                                    | del proyecto debe determinar                                                                          | se a partir del Diseño Final                                                                                                    |                                                                                                    |
|                                                       |                                                                                                    |                                                                                                    | Guardar Se                                                                                            | lección A                                                                                                    | Activar Windows                                                                                                    |

En el paso 6 de Ponderación de los Criterios de selección, podemos dar una ponderación a los criterios según el conocimiento previo de la comunidad, siendo 4 como más importante y 1 como menos importante.

Para el ejemplo se tomó esas ponderaciones según el terreno e investigación de la comunidad.

| PTAR                                          | <                                                                                                    |                                                                                                    | J                                                            |                             | Usuario: Alex   |
|-----------------------------------------------|----------------------------------------------------------------------------------------------------|----------------------------------------------------------------------------------------------------|--------------------------------------------------------------|-----------------------------|-----------------|
| <ul> <li>Inicio</li> <li>Seleccion</li> </ul> | 4.6. Costos de construcción y de operación y n<br>Cada criterio de selección se debe ponderar con un p<br>La ponderación se realiza asignando un peso a cada c | nantenimiento<br>eso, que dependiendo de la importancia relativa que tengi<br>criterio, considerando una clasificación de importancia de a | s en relación con los demás,<br>cuerdo a los siguientes nive | serå mayor o menor.<br>les: |                 |
| Reportes                                      |                                                                                                    | Nivel                                                                                                    | Peso                                                         |                             |                 |
| Biblioteca                                    |                                                                                                    | Muy importante                                                                                                    | .4                                                           |                             |                 |
| Calculadora                                   |                                                                                                    | Importante                                                                                                    | 3                                                            |                             |                 |
| acerca De                                     |                                                                                                    | Media importancia                                                                                                    | 2                                                            |                             |                 |
| 〔 ◆ Cerrar Sesión                             |                                                                                                    | Poco importante                                                                                                    | 1                                                            |                             |                 |
|                                               |                                                                                                    | Descripción y Criterio de Se<br>A. Eficacia de remoción                                                                                    | lección                                                      | Peso                        |                 |
|                                               |                                                                                                    | A.1. Calidad exigida a los efluentes tratados                                                                                              |                                                              | 2                           |                 |
|                                               |                                                                                                    | A.2. Tipo de contaminación de las aguas residuales a                                                                                       | ratar                                                        | 2                           |                 |
|                                               |                                                                                                    | A.3. Tolerancia a las variaciones de caudal y carga                                                                                        |                                                              | 1                           |                 |
|                                               | E. Impactos medioambientales                                                                                                    |                                                                                                    |                                                              |                             |                 |
|                                               |                                                                                                    | E.1. Producción de malos olores                                                                                                    |                                                              | 2                           |                 |
|                                               |                                                                                                    | E.2. Generación de gases de efecto invernadero                                                                                             |                                                              | 2                           |                 |
|                                               |                                                                                                    | E.3. Generación de ruidos                                                                                                    |                                                              | 2                           |                 |
|                                               |                                                                                                    | E.4. Impacto visual                                                                                                    |                                                              | 1                           | Activar Windows |

Para el paso 7, Valoración de cada alternativa, se tienen todos los criterios de selección, donde ya se fueron eliminando las líneas de tratamiento que no cumplían con las especificaciones, en este paso se desea puntuar cada criterio de cada selección, la cual ira posteriormente a una matriz de selección.

La página web hace la selección de las líneas que cumplen con lo especificado y muestra las tablas de la guía para hacer una ponderación sin errores.

Se pondera las líneas de tratamiento de 1 a 5, donde esta puntuación también puede variar, pero la página web ayuda al usuario dándole advertencias.

|                                                                                                    | <                                                                                                    |                                                                                                    |                                                                         | <b>(</b>                                                                                         |                                                                                           |                                                                      | Usuario: Alex 😫                                |                                       |  |
|----------------------------------------------------------------------------------------------------|----------------------------------------------------------------------------------------------------|----------------------------------------------------------------------------------------------------|-------------------------------------------------------------------------|--------------------------------------------------------------------------------------------------|-------------------------------------------------------------------------------------------|----------------------------------------------------------------------|------------------------------------------------|---------------------------------------|--|
| <ul> <li>7. Valoración de<br/>Cada criterio de<br/>estableciendo uni</li> <li>5 mayor valoraci</li> <li>1 menor valoraci</li> <li>GALIDAD EXIGI<br/>redimientos in</li> <li>A mayor rendími</li> </ul> | e Cada Alternativa Respu-<br>selección se debe pondera<br>eccala arbitraria, de 1 a 5, ,<br>ión<br><b>REMOCIÓN</b><br>DA A LOS FULENTES TRA'<br>dicados en el cuadro de la ri<br>siento le corresponde mayo | ecto Cada Criterio<br>r con un peso, que<br>donde:<br>IADOS. Se debe val<br>derecha, recuerde:<br>r valoración. | o de Selección                                                          | rtancia relativa que tenga en rela<br>omparación con las demás, en rel                           | ución con los demás, será mayor o<br>ación a la calidad exigida del eflue                 | menor. Esta valoració<br>nte. Como apoyo a la                        | ón se realiza de fr<br>valoración puede        | orma cuantitativa<br>e considerar los |  |
|                                                                                                    | Alternativa                                                                                                    | Resu                                                                                                    | umen                                                                    | Valoración                                                                                       | Ponderación                                                                               |                                                                      | Total (V*P)                                    |                                       |  |
| Línea 6.1                                                                                                    |                                                                                                    |                                                                                                    |                                                                         | 5                                                                                                | 2                                                                                         |                                                                      | 10                                             | _                                     |  |
| Línea 7.1                                                                                                    |                                                                                                    |                                                                                                    |                                                                         | 5                                                                                                | 2                                                                                         |                                                                      | 10                                             |                                       |  |
| TIPO DE CON<br>Se debe valoran<br>Tratamiento sel<br>Alter                                                                                                    | TAMINACION DE LAS A<br>r cada alternativa en compa<br>eccionadas en función al niv<br>mativa                                                                                                    | GUAS A TRATAR<br>ración con las dem<br>rel de concentración<br>Resumen                                          | ás, en relación a su desem<br>a de las aguas residuales a<br>Valoración | peño con el tipo de agua residual<br>ratar, indicados en la tabla de la de<br><b>Ponderación</b> | a tratar. Como apoyo a la valoración<br>erecha, recuerde: A mejor desempeñ<br>Total (V*P) | a puede considerar el<br>o le corresponde may<br><b>Tipo de Agua</b> | comportamiento o<br>or valoración.<br>Línea de | de las Líneas de<br>Muy               |  |
| Línea 6.1                                                                                                    |                                                                                                    |                                                                                                    | 5                                                                       | 2                                                                                                | 10                                                                                        | Residual                                                             | Tratamiento                                    | Adecuada                              |  |
| Línea 7.1                                                                                                    |                                                                                                    |                                                                                                    | 5                                                                       | 2                                                                                                | 10                                                                                        | Contaminación<br>fuerte (500-                                        |                                                | Línea 8.1 /<br>Línea 8.2 /            |  |
|                                                                                                    |                                                                                                    |                                                                                                    |                                                                         |                                                                                                  |                                                                                           | 700 mg/L de<br>DBO5)                                                 | ar Windows                                     | Línea 6.3 /<br>Línea 7.3              |  |

|                                                                                                    | <                                                                                                    |                                                                                                    |                                                                                                    | ۲                                                                                           |                                                                                                    |                                                                                                    | Usuario: Alex                                                                                                    |
|----------------------------------------------------------------------------------------------------|----------------------------------------------------------------------------------------------------|----------------------------------------------------------------------------------------------------|----------------------------------------------------------------------------------------------------|---------------------------------------------------------------------------------------------|----------------------------------------------------------------------------------------------------|----------------------------------------------------------------------------------------------------|----------------------------------------------------------------------------------------------------|
| TOLERANCIA A LAS<br>Se debe valorar cada a<br>el cuadro de la derecha                                                                                                    | VARIACIONES DE C<br>Ilternativa en comparad<br>a, recuerde: A mejor to                                               | CAUDAL Y CARGA<br>ción con las demás, en re<br>lerancia le corresponde n                                                            | elación su tolerancia a las<br>nayor valoración                                                                   | variaciones de caudal y de                                                                  | carga contaminante. Como apoyo                                                                                                    | a la valoración p                                                                                           | uede considerar la tolerancia indicados en                                                                                                    |
| Altern                                                                                                    | ativa                                                                                                    | Resumen                                                                                                    |                                                                                                    | Valoración                                                                                  | Ponderación                                                                                                    |                                                                                                    | Total (V*P)                                                                                                    |
| Línea 6.1                                                                                                    |                                                                                                    |                                                                                                    |                                                                                                    | 5                                                                                           | 1                                                                                                    |                                                                                                    | 5                                                                                                    |
| Línea 7.1                                                                                                    |                                                                                                    |                                                                                                    |                                                                                                    | 5                                                                                           | 1                                                                                                    |                                                                                                    | 5                                                                                                    |
| PRODUCCIÓN DE MALO                                                                                                    | S OLORES. Se debe val                                                                                                | orar cada alternativa en o                                                                                                    | comparación con las dema                                                                                          | is, en relacion al riesgo de                                                                | emision de maios olores. Como ap                                                                                                    | oyo a ia valorac                                                                                            | ion nuede considerar el riesdo de emisión d                                                                                                    |
| Alternativa                                                                                                    | n el cuadro de la derec<br>Resumen                                                                                   | ha, recuerde: A mayor rie<br>Valoración                                                                                             | esgo le corresponde meno<br>Ponderación                                                                           | r valoración.<br>Total (V*P)                                                                | Riesgo de emisión de<br>maios olores                                                                                                    |                                                                                                    | Línea de Tratamiento                                                                                                    |
| Alternativa                                                                                                    | n el cuadro de la derec<br>Resumen                                                                                   | ha, recuerde: A mayor rie<br>Valoración<br>3                                                                                        | esgo le corresponde meno<br>Ponderación<br>2                                                                      | r valoración.<br>Total (V*P)<br>6                                                           | Riesgo de emisión de<br>maios olores<br>Alto                                                                                                    | Línea 1 / Lín                                                                                               | Línea de Tratamiento<br>ea 2 / Línea 6.3 / Línea 7.3 / Línea 3                                                                                                    |
| Alternativa<br>Línea 6.1<br>Línea 7.1                                                                                                    | n el cuadro de la derec                                                                                              | ha, recuerde: A mayor rie<br>Valoración<br>3<br>3                                                                                   | esgo le corresponde meno<br>Ponderación<br>2<br>2                                                                 | r valoración.<br>Total (V*P)<br>6<br>6                                                      | Riesgo de emisión de<br>maios olores<br>Alto<br>Medio                                                                                                    | Línea 1 / Líne<br>Línea 7.1 / Li<br>Línea 4.2 / Li                                                          | Línea de Tratamiento<br>es 2 / Línea 6.3 / Línea 7.3 / Línea 3<br>nea 7.2 / Línea 6.1 / Línea 6.2 / Línea 4.1 /<br>nea 5                                                                                           |
| Maios otores indicados e<br>Alternativa<br>Línea 6.1<br>Línea 7.1                                                                                                    | n el cuadro de la derec                                                                                              | ha, recuerde: A mayor rie<br>Valoración<br>3<br>3                                                                                   | esgo le corresponde meno<br>Ponderación<br>2<br>2                                                                 | r valoración.<br>Total (V*P)<br>6<br>6                                                      | Riesgo de emisión de<br>malos olores<br>Alto<br>Medio<br>Bajo                                                                                                    | Línea 1 / Líne<br>Línea 7.1 / Lí<br>Línea 4.2 / Lí<br>Línea 8.1 / Lí                                        | Línea de Tratamiento<br>ea 2 / Línea 6.3 / Línea 7.3 / Línea 3<br>nea 7.2 / Línea 6.1 / Línea 6.2 / Línea 4.1 /<br>nea 5                                                                                           |
| Alternativa<br>Línea 6.1<br>Línea 7.1<br>GENERACIÓN DE GAS<br>Se debe valorar cada alte<br>generan biogás, si este b                                                        | n el cuadro de la derec<br>Resumen<br>SES DE EFECTO INVE<br>errativa en comparació<br>logás no se recoge, se<br>tivo | ha recuerde: A mayor rise Valoración 3 3 3 RNADERO mr con las demás, en rela emiten a la atroisfera ga Exstoner                     | esgo le corresponde meno<br>Ponderación<br>2<br>2<br>2<br>ación a la emisión de Gase<br>ses de efecto invernadoro | r valoración. Total (V*P) 6 6 6 6 constant de efecto Invernadero. (metano y dióxido de carl | Riesgo de emisión de<br>maios olores<br>Alto<br>Medio<br>Bajo<br>Como referencia considere que las la<br>bono). Recuerde: A mayor emisión la                     | Línea 1 / Lín<br>Línea 7.1 / Lí<br>Línea 4.2 / Lí<br>Línea 8.1 / Lí<br>íneas de Tratam<br>e corresponde n   | Linea de Tratamiento<br>ea 2 / Linea 6.3 / Linea 7.3 / Linea 3<br>nea 7.2 / Linea 6.1 / Linea 6.2 / Linea 4.1 /<br>nea 5<br>nea 8.2<br>neato que cuenten con procesos anaerobio<br>nenor valoración.<br>Total (VP) |
| maios ciores indicados e<br>Alternativa<br>Línea 6.1<br>Línea 7.1<br>GENERACIÓN DE GAS<br>Se debe valorar cada alterna<br>generan biogás, si este b<br>Alterna<br>Línea 6.1 | el cuadro de la derec<br>Resumen<br>ES DE EFECTO INVE<br>ernativa en comparació<br>iogás no se recoge, se<br>tiva    | ha recuerde: A mayor ris<br>Valoración<br>3<br>3<br>3<br>RNADERO<br>micon las demás, en rela<br>emiten a la atmósfera ga<br>Resuman | esgo le corresponde meno<br>Ponderación<br>2<br>2<br>ación a la emisión de Gase<br>sess de efecto invernadero     | r valoración. Total (V*P) 6 6 6 6 6 valoración valoración valoración 4                      | Riesgo de emisión de<br>malos olores<br>Alto<br>Medio<br>Bajo<br>Como referencia considere que las to<br>bono). Recuerde: A mayor emisión la<br>Ponderación<br>2 | Línea 1 / Línu<br>Línea 7.1 / Lí<br>Línea 4.2 / Li<br>Línea 8.1 / Lí<br>Líneas de Tratan<br>e corresponde n | Linea de Tratamiento ea 2 / Línea 6.3 / Línea 7.3 / Línea 3 nea 7.2 / Línea 6.1 / Línea 6.2 / Línea 4.1 / nea 5 nea 8.2 niento que cuenten con procesos anaerobio nenor valoración. Total (V*P) 8                  |

|   | <                                                                                                  |                                                           |                                            |                                    |                               | Us                          | uario: Alex 😫                                                                       |
|---|----------------------------------------------------------------------------------------------------|-----------------------------------------------------------|--------------------------------------------|------------------------------------|-------------------------------|-----------------------------|-------------------------------------------------------------------------------------|
|   | GENERACIÓN DE RUIDOS –<br>Se debe valorar cada alternativa en<br>derecha. Recuerde: A mayor riesgo | n comparación con las demá<br>le corresponde menor valora | s, en relación al riesgo de gene<br>ación. | rración de ruidos. Como apoyo a la | valoración puede considerar e | el riesgo de emisión de rui | dos indicados en el cuadro de                                                       |
|   | Alternativa                                                                                        | Resumen                                                   | Valoración                                 | Ponderación                        | Total (V*P)                   | Riesgo de                   |                                                                                     |
| а | Línea 6.1                                                                                          |                                                           | 3                                          | 2                                  | 6                             | generación de<br>ruidos     | Línea de Tratamiento                                                                |
|   | Línea 7.1                                                                                          |                                                           | 3                                          | 2                                  | 6                             | Alto                        | Línea 2 / Línea 4.1 / Línea<br>4.2 / Línea 5                                        |
|   |                                                                                                    |                                                           |                                            |                                    |                               | Medio                       | Línea 3 / Línea 7.3                                                                 |
|   |                                                                                                    |                                                           |                                            |                                    |                               | Вајо                        | Línea 6.1 / Línea 6.2 / Lín<br>6.3 / Línea 7.1 / Línea 7.2<br>Línea 8.1 / Línea 8.2 |
|   | IMPACTO VISUAL                                                                                     |                                                           |                                            |                                    |                               |                             |                                                                                     |
|   | Se debe valorar cada alternativa e<br>derecha, Recuerde: A mayor riesgo                            | n comparación con las demá<br>le corresponde menor valora | s, en relación al riesgo de gene<br>ación. | eración de ruidos. Como apoyo a la | valoración puede considerar e | el riesgo de emisión de rui | dos indicados en el cuadro                                                          |
|   | Alternativa                                                                                        | Resumen                                                   | Valoración                                 | Ponderación                        | Total (V*P)                   | Riesgo de                   |                                                                                     |
|   | Línea 6.1                                                                                          |                                                           | 1                                          | 1                                  | 1                             | generación de<br>lixiviados | Linea de Tratamiento                                                                |
|   | Línea 7.1                                                                                          |                                                           | 30                                         | 1                                  | 3                             | Alto                        | Línea 1 / Línea 2 / Línea 5                                                         |
|   |                                                                                                    |                                                           |                                            |                                    |                               | Medio                       | Línea 3 / Línea 4.1 / Línea<br>4.2                                                  |
|   |                                                                                                    |                                                           |                                            |                                    |                               | Raio                        | Línea 6.1 / Línea 6.2 / Líne<br>6.3 / Línea 7.1 / Línea 7.2                         |

| <                                                                                             |                                                                             |                                 | ۲                                     |                                    |                            | Usuario: Alex 😫                                                                       |
|-----------------------------------------------------------------------------------------------|-----------------------------------------------------------------------------|---------------------------------|---------------------------------------|------------------------------------|----------------------------|---------------------------------------------------------------------------------------|
| OPERACIÓN Y MANTENIMIE<br>REQUERIMIENTO DE PERSONAL                                           | NTO                                                                         | var cada alternativa en compar  | ración con las demás, en relación al  | Grado de Complejidad de las la     | Bajo<br>bores de operación | Línea 7.3 / Línea 8.1 / Línea<br>8.2<br>/ mantenimiento. Como apoyo a                 |
| valoración puede considerar la Co                                                             | omplejidad de operación y m                                                 | antenimiento de las Líneas de T | ratamiento seleccionadas indicados    | en el cuadro de la derecha, recuer | de:                        |                                                                                       |
| Alternativa                                                                                   | Resumen                                                                     | Valoración                      | Ponderación                           | Total (V*P)                        | Complejidad                | Línea de Tratamiento                                                                  |
| Línea 6.1                                                                                     |                                                                             | 3                               | 4                                     | 12                                 | Muy baja                   | Línea 1 / Línea 3 / Línea 4.1                                                         |
| <br>Línea 7.1                                                                                 |                                                                             | 3                               | 4                                     | 12                                 | Baja                       | Línea 4.2 / Línea 5 / Línea 3                                                         |
|                                                                                               |                                                                             |                                 |                                       |                                    | Media                      | Línea 2 / Línea 6.1 / Línea 6.2 /<br>Línea 7.1 / Línea 7.2 / Línea 6.3<br>/ Línea 7.3 |
|                                                                                               |                                                                             |                                 |                                       |                                    | Alta                       | Línea 8.1 / Línea 8.2                                                                 |
| DISPONIBILIDAD DE REPUI<br>Se debe valorar cada alternativ<br>de diferentes Líneas de Tratami | ESTOS Y DE SERVICIO TÉC<br>ra en comparación con las de<br>iento, recuerde: | CNICO.                          | dad de equipos, repuestos y el servio | io técnico. Como apoyo a la valor  | ación en la tabla de       | a derecha se describe la situación                                                    |
| Alternativa                                                                                   | R                                                                           | lesumen                         | Valoración                            | Ponderación                        |                            | Total (V*P)                                                                           |
|                                                                                               |                                                                             |                                 |                                       |                                    |                            |                                                                                       |
| Línea 6.1                                                                                     |                                                                             |                                 | 4                                     | 4                                  |                            | 16                                                                                    |

COSTOS DE CONSTRUCCIÓN V DE ODERACIÓN V ΜΑΝΤΕΝΙΜΙΕΝΤΟ

| COSTOS DE CONSTRUCCIÓN Y DE OPERACIÓN Y MANTENIMIENTO<br>COSTO DE CONSTRUCCIÓN. Se debe valorar cada alternativa en comparación con las demás, en relación al costo de construcción. En la tabla de la derecha se estiman los costos de implantación de cada alte<br>considerando los costos en el aparado 12.2.3.8. La valoración se considera de acuerdo al costo medio de las alternativas y criterios en el mismo aparatado.<br><u>Alternativa</u> <u>Resumen</u> <u>Valoración</u> <u>Ponderación</u> <u>Total (V*P)</u><br>Línea 6.1 <u>4</u> 4<br>Línea 7.1 <u>2</u> 4<br><u>8</u><br>Línea 7.1 <u>1</u> <u>1</u> <u>1</u> <u>1</u> <u>1</u> <u>1</u> <u>1</u> <u>1</u> <u>1</u> <u>1</u>                                                                                                    | OSTOS DE CONSTRUCCIÓN Y DE OPERACIÓN Y MANTENIMIENTO OSTOS DE CONSTRUCCIÓN V DE OPERACIÓN Y MANTENIMIENTO OSTO DE CONSTRUCCIÓN. Se debe valorar cada alternativa en comparación con las demás, en relación al costo de construcción. En la tabla de la derecha se estiman los costos de Implantación de cada alternativa Alternativa Resumen Valoración Penderación Total (V*P) Linea 6.1 4 4 4 16 Linea 7.1 Costo medio Diferencia Costo Linea Costo Linea Costo Costo Linea Costo Linea Costo Linea Costo Linea Costo Linea Costo Linea Costo Linea Costo Linea Costo Linea Costo Linea Costo Linea Costo Linea Costo Costo Linea Costo Linea Costo Costo Linea Costo Costo Linea Costo Costo Linea Costo Costo Costo Linea Costo Costo  | COSTOS DE CONSTRUCCIÓN Y DE OPERACIÓN Y MANTENIMIENTO<br>COSTO DE CONSTRUCCIÓN-Se debe valorar cada alternativa en comparación con las demás, en relación al costo de construcción. En la tabla de la derecha se estiman los costos de Implanta<br>considerando las costos en el apartado 122.3.8. La valoración se considera de acuerdo al costo medio de las alternativas y criterios en el mismo apartado.<br>Total (VPP)<br>Línea 6.1 <u>4 4 4 16</u><br>Línea 7.1 <u>2 4</u><br>B<br>Línea 7.1 <u>1 299.6</u><br>Línea 6.1 <u>1 299.6</u><br>Línea 6.1 <u>1 199.6</u><br>Línea 7.1 <u>1 199.6</u><br>Línea 7.1 <u>1 199.6</u> | ción de cada<br>Diferenci<br>(%) | s de Implantación                  | i los costos de<br>Costo |
|----------------------------------------------------------------------------------------------------|----------------------------------------------------------------------------------------------------|----------------------------------------------------------------------------------------------------|----------------------------------|------------------------------------|--------------------------|
| Alternativa     Resumen     Valoración     Ponderación     Total (V*P)     Los antipication de la construcción (%)       Linea 6.1     4     4     16     Linea 7.1     2     4     8                                                                                                    | Alternativa       Resumen       Valoración       Penderación       Total (V*P)       Linea       Costo medio<br>de<br>construcción<br>(Gs/hab)       Diferencia<br>(Gs/hab)       Diferencia<br>(Gs/hab)                                                                                                    | Alternativa         Resumen         Valoración         Ponderación         Total (V*P)         Linea         Costo medio<br>de<br>contrucción<br>(Es/hab)           Linea 5.1         4         4         16         Linea         1         2         4         8         1         1         29.6         1         129.6         1         1         150.8         1         1         150.8         1         1         1         1         1         1         1         1         1         1         1         1         1         1         1         1         1         1         1         1         1         1         1         1         1         1         1         1         1         1         1         1         1         1         1         1         1         1         1         1         1         1         1         1         1         1         1         1         1         1         1         1         1         1         1         1         1         1         1         1         1         1         1         1         1         1         1         1         1         1         1         1         1                                                                                                    | Diferenci<br>(%)                 | osto medio<br>de E                 | Costo                    |
| Linea 6.1     Linea     4     16     Linea     construction<br>(%)     Differencia       Linea 7.1     2     4     8     129,6     7       Linea 7.1                                                                                                    | Linea 6.1       4       4       16       Linea       de<br>construction<br>(Bo/hab)       Differencial<br>(Bo/hab)       Differencial<br>(Bo/hab) <thdifferencial<br>(Bo/hab)       Differencial<br/>(Bo/hab)</thdifferencial<br>                                                                                                    | Linea 6.1         4         4         16         Linea         de<br>construcción<br>(ts/hab)           Linea 7.1         2         4         8         Inea         [Linea 7.1]         129.6           Linea 7.1         150.8         Inea         [Linea 7.1]         150.8         Inea           COSTO DE OPERACIÓN Y MANTENIMIENTO                                                                                                    | Diferenc<br>(%)                  | de l<br>ostrucción                 |                          |
| Linea 7.1         2         4         8         Image: Barrier Barrier Barr | Linea 7.1 2 4 8 (Bo/hob) 4 1299.6 7 8 1299.6 7 8 1299.6 7 1299.6 7 | Lihea 7.1         2         4         8         (8tr/hab)           Lihea 7.1         1299.6         199.6         199.6         199.6           Lihea 7.1         1502.8         1502.8         1502.8         1502.8                                                                                                    |                                  |                                    | nea const                |
| Línea<br>6.1 1299.6 7<br>Línea<br>7.1 1502.8 7                                                                                                    |                                                                                                    | tínea<br>6.1 1299.6<br>Línea<br>7.1 1502.8<br>C                                                                                                    |                                  | (Bs/hab)                           | (Bs                      |
| Línea<br>7,1 1502.8 7<br><                                                                                                    | TO DE OPERACIÓN Y MANTENIMIENTO                                                                                                    | TO DE OPERACIÓN Y MANTENIMIENTO                                                                                                    | 7                                | 1299.6                             | iea 12                   |
|                                                                                                    | osto de operación y mantenimiento                                                                                                    | COSTO DE OPERACIÓN Y MANTENIMIENTO                                                                                                    | 7                                | 1502.8                             | nea 15                   |
|                                                                                                    | OSTO DE OPERACIÓN Y MANTENIMIENTO  e debe valorar cada alternativa en comparación con las demás, en relación al Costo de Operación y Mantenimiento. En la tabla de la derecha se estiman los costos de O&M de cada alternativa, consideran sotos estableicidos en el apartado 12.2.3.8. La valoración se considera de acuerdo al costo medio de O&M de las alternativay criterios del mismo apartado.                                                                                                    | COSTO DE OPERACIÓN Y MANTENIMIENTO                                                                                                    | 7                                | 1502.8                             | nea 15                   |
| Alternativa Resumen Valoración Ponderación Total (V*P) Costo medio                                                                                                    |                                                                                                    | Línea 6.1 4 4 16 Línea de O&M<br>(Bs/hab/año)                                                                                                    | Diference                        | osto medio                         |                          |
| Alternativa         Resumen         Valoración         Ponderación         Total (V*P)         Line a         Costo medio<br>de OSM<br>(%)         Diferencia<br>(%)           Linea 6.1         4         4         16         Linea (%)         Diferencia<br>(%)         Diferencia                                                                                                    | Línea 6.1 4 4 16 Línea de O&M (%) (%)                                                                                                    | Lines 7.1 2 4 8 -                                                                                                    | Diferenc<br>(%)                  | osto medio<br>de O&M<br>s/hab/año) | nea de<br>(Bs/h          |
| Alternativa         Resumen         Valoración         Ponderación         Total (VPP)         Línea         Costo medio<br>de OSM<br>(Bis/hab/ano)         Diferencia           Línea 7.1         2         4         8                                                                                                    | Línes 6.1         4         4         16         Línes de ORM<br>(Bs/hsb/aho)         Constance<br>(%)         Constance<br>(%) <thconstance<br>(%)         Constance<br/>(%)         <thconsta< td=""><td>Línea 38.0</td><td>Diferenc<br/>(%)</td><td>osto medio<br/>de O&amp;M<br/>s/hab/año)</td><td>nea de<br/>(Bs/h</td></thconsta<></thconstance<br>                                                                                                    | Línea 38.0                                                                                                    | Diferenc<br>(%)                  | osto medio<br>de O&M<br>s/hab/año) | nea de<br>(Bs/h          |

Para el paso 8 Matriz de Selección, la página web recopila todos los datos y ponderaciones anteriores y los une en una matriz, la cual da las puntuaciones finales de cada criterio y los suma demostrando cual es la línea con mayor puntuación.

| PTAR                                                                           |                                                                                                    | <                                                                             |                                                          |                                                             |                                    |                             |                                                                 |           |                                     | Usuario: Alex 😫            |                        |
|--------------------------------------------------------------------------------|----------------------------------------------------------------------------------------------------|-------------------------------------------------------------------------------|----------------------------------------------------------|-------------------------------------------------------------|------------------------------------|-----------------------------|-----------------------------------------------------------------|-----------|-------------------------------------|----------------------------|------------------------|
| Inicio     Seleccion     Reportes     Biblioteca     Calculadora     Acerca De | 1<br>CONCIGNIENTO<br>TÉCNICO<br>8. MATRIZ DE DECISI<br>Finalmente, se suman to<br>presenta en forma de m | 2<br>ESTUDIOS<br>PREVIOS<br>IÓN<br>odas las valoracion<br>natriz a continuaci | 3<br>CRITERIOS DE<br>SELECCIÓN<br>nes dadas a cao<br>ón: | 4<br>CRITEROS<br>LIMITONTES<br>da alternativa, ponderando o | 5<br>ELIMINACIÓN DE<br>TRATAMENTOS | PONDERA<br>or su peso corre | 6<br>ACION DE LOS CRITERIOS<br>SELECCIÓN<br>espondiente, lo que | DE Valu   | 7<br>DRACION DE CADA<br>ALTERNATIVA | 8<br>MATRIZ DE<br>DECISIÓN | 9<br>SEECCIÓN<br>FINAL |
| (→ Cerrar Sesión                                                               |                                                                                                    |                                                                               |                                                          | MA                                                          | TRIZ DE DECISIÓN                   |                             | Línea 6.1                                                       | Línea 7.1 |                                     |                            |                        |
|                                                                                |                                                                                                    |                                                                               |                                                          | CRITERIOS DE SELECCIÓN                                      |                                    |                             | Línea 6.1                                                       | Línea 7.1 |                                     |                            |                        |
|                                                                                |                                                                                                    |                                                                               |                                                          | A. EFICACIA DE REMOCIÓ                                      | N                                  |                             |                                                                 |           |                                     |                            |                        |
|                                                                                |                                                                                                    |                                                                               |                                                          | A.1. Calidad exigida a los                                  | efluentes tratados                 |                             | 10                                                              | 10        |                                     |                            |                        |
|                                                                                |                                                                                                    |                                                                               |                                                          | A.2. Tipo de contaminació                                   | ón de las aguas residuales a t     | tratar                      | 10                                                              | 10        |                                     |                            |                        |
|                                                                                |                                                                                                    |                                                                               |                                                          | A.3. Tolerancia a las variac                                | tiones de caudal y carga           |                             | 5                                                               | 5         |                                     |                            |                        |
|                                                                                |                                                                                                    |                                                                               |                                                          | E. IMPACTOS AMBIENTALI                                      | ES                                 |                             |                                                                 |           |                                     |                            |                        |
|                                                                                |                                                                                                    |                                                                               |                                                          | E.1. Producción de malos                                    | olores                             |                             | 6                                                               | 6         |                                     |                            |                        |
|                                                                                |                                                                                                    |                                                                               |                                                          | E.2. Generación de gases                                    | de efecto invernadero              |                             | 8                                                               | 4         |                                     |                            |                        |
|                                                                                |                                                                                                    |                                                                               |                                                          | E.3. Generación de ruidos                                   |                                    |                             | 6                                                               | 6         |                                     |                            |                        |
|                                                                                |                                                                                                    |                                                                               |                                                          | E.4. Impacto visual                                         |                                    |                             | 1                                                               | 3         |                                     |                            |                        |

La página web realiza todo el procesamiento lógico recopilando todos los datos llenados previamente y puntúa de manera final, dejando a elección del usuario que línea desea realizar.

| PTAR             | < |                                                             |             |           | Usuario: Alex 😫                                             |
|------------------|---|-------------------------------------------------------------|-------------|-----------|-------------------------------------------------------------|
| 🖽 Inicio         |   | A.1. Calidad exigida a los efluentes tratados               | 10          | 10        |                                                             |
| Salarrian        |   | A.2. Tipo de contaminación de las aguas residuales a tratar | 10          | 10        |                                                             |
|                  |   | A.3. Tolerancia a las variaciones de caudal y carga         | 5           | 5         |                                                             |
|                  |   | E. IMPACTOS AMBIENTALES                                     |             |           |                                                             |
| Biblioteca       |   | E.1. Producción de malos olores                             | 6           | 6         |                                                             |
| Calculadora      |   | E.2. Generación de gases de efecto invernadero              | 8           | 4         |                                                             |
| Acerca De        |   | E.3. Generación de ruidos                                   | 6           | 6         |                                                             |
| 🖬 Carrar Sasián  |   | E.4. Impacto visual                                         | 1           | 3         |                                                             |
| C- Certai Sesion |   | G. OPERACIÓN Y MANTENIMIENTO                                |             |           |                                                             |
|                  |   | G.1. Requerimientos de personal cualificado                 | 12          | 12        |                                                             |
|                  |   | G.2. Disponibilidad de repuestos y de servicio técnico      | 16          | 8         |                                                             |
|                  |   | H. COSTOS                                                   |             |           |                                                             |
|                  |   | H.1. Costos de construcción                                 | 16          | 8         |                                                             |
|                  |   | H.2. Costos de operación y mantenimiento                    | 16          | 8         |                                                             |
|                  |   | PUNTUACIÓN TOTAL                                            | 106         | 80        |                                                             |
|                  |   | SELECCIONAR LÍNEA                                           | 🗹 Línea 6.1 | Línea 7.1 |                                                             |
|                  |   | Guardar Selección                                           |             |           |                                                             |
|                  |   | Anterior Siguiente                                          |             |           | Activar Windows<br>Ve a Configuración para activar Windows. |

Por último, en el paso 9, el cual es la selección final de la línea que se empleara, la página web realiza un resumen de la superficie necesaria, así también el presupuesto de construcción, operación y mantenimiento.

Para el ejemplo práctico, se concluye que la línea 6.1 es la más adecuada según los criterios de selección y los datos propuestos para la selección.

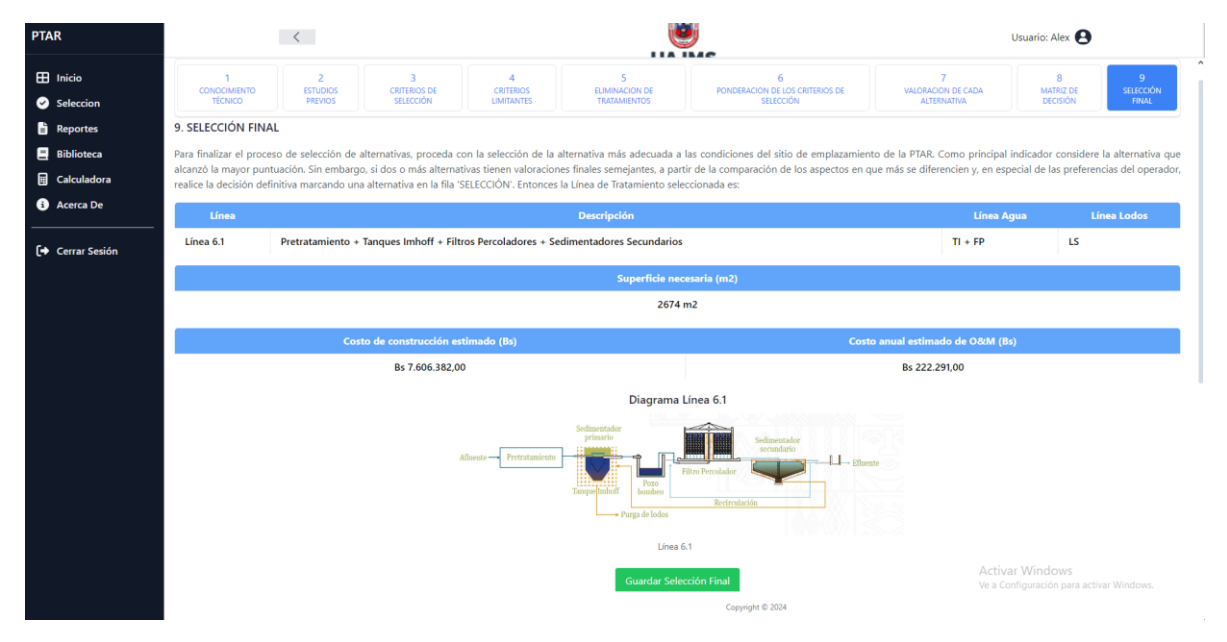

También se incluye un botón con el cual se puede guardar los datos más importantes que se ingresaron para la selección, para una posterior reevaluación.

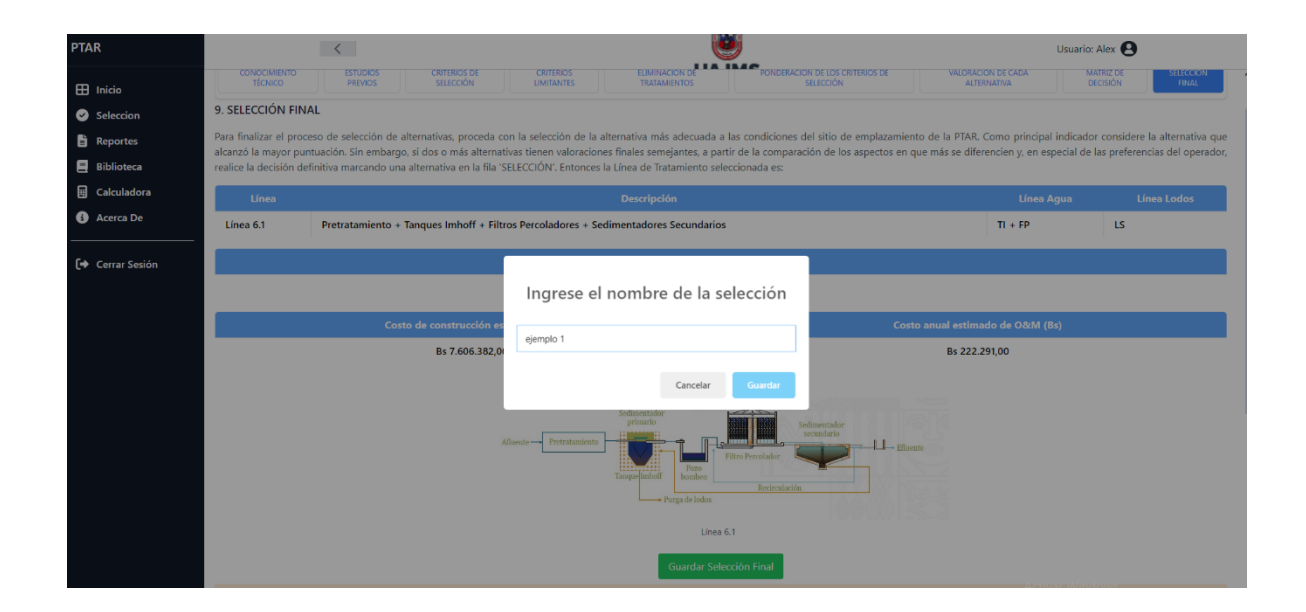